# Conservatorio di Brescia

# Inserimento del piano di studi su Isidata

In sede di formalizzazione della domanda di iscrizione / immatricolazione, lo studente deve comunicare, mediante compilazione del piano di studi, le discipline obbligatorie ed opzionali che andrà a frequentare durante l'anno accademico per il quale sta effettuando l'iscrizione.

Per l'inserimento del piano di studi mediante portale Isidata, bisogna procedere come segue:

- Accedere alla pagina personale dal menù "Servizi studenti"
- Spostare il cursore sulla linguetta "Gestioni esami" e cliccare sulla voce "Inserimento piano studi"
- Cliccare su "Offerta formativa (piano studi) impostata dall'Istituzione".

| Anagrafica | Gestione Esami 🔸 | Gestione Tasse       | Controllo Crediti       | Fascicolo Allievo          | Stampe           | Privacy               |                                       |
|------------|------------------|----------------------|-------------------------|----------------------------|------------------|-----------------------|---------------------------------------|
|            |                  |                      | E I                     | inserimento co             | orsi per il P    | iano Studi:           |                                       |
|            | Offert           | a formativa (piano s | tudi) impostata dall'Is | tituzione (obbligatori e n | on)   Affini   A | scelta dello studente | Inserisci altro Esame   Elimina tutti |

• Si aprirà la seguente maschera:

| Tra i corsi non e<br>sull'apposita casell | <b>Tra tali con</b><br>videnziati in giall<br>ina di selezione | si obbligatori spunta come da iscr<br>o ossia non obbligatori, potete selezio<br>presente nell'ultima colonna. | ivere       | <b>quelli: di tutti gli anni</b><br>quelli a cui ci si desidera | iscrivere clico     | ando                   |   |
|-------------------------------------------|----------------------------------------------------------------|----------------------------------------------------------------------------------------------------|-------------|-----------------------------------------------------------------|---------------------|------------------------|---|
|                                           | 🖩 <u>Clicca qui</u>                                            | per iscrivere i Corsi selezionati pa                                                                           | rtend       | io dall'Anno Accad. 20                                          | 21/2022             |                        |   |
| Durante l'anno del<br>corso di indirizzo  | per l'Anno<br>di Iscriz.                                       | del corso fondamentale di                                                                                      | Cre<br>diti | Disciplina                                                      | Percorso<br>Format. | Corsi da<br>iscrivere: | ^ |
| 1                                         | 0                                                              | CHITARRA JAZZ (Diploma Accademico di I<br>Livello)                                                             | 60          |                                                                 | 1º Percorso         |                        |   |
| 0                                         | 0                                                              | A scelta dello studente (Triennio)                                                                             | 18          | Attività formative a scelta<br>dello studente                   | 1º Percorso         |                        |   |
| 1                                         | 1                                                              | Storia e storiografia della musica (per corsi<br>jazz e pop rock) (T.S.M.)                                     | 4           | Attività formative di base                                      | 1º Percorso         |                        |   |
| 1                                         | 1                                                              | Storia del jazz I (T.S.M.)                                                                                     | 4           | Attività formative di base                                      | 1º Percorso         |                        |   |
| 1                                         | 1                                                              | Ear training I (Triennio)                                                                                      | 2           | Attività formative di base                                      | 1º Percorso         |                        |   |
| 1                                         | 1                                                              | Semiografia musicale (T.S.M.)                                                                                  | 2           | Attività formative di base                                      | 1º Percorso         |                        |   |
| 1                                         | 1                                                              | Armonia jazz I (Triennio)                                                                                      | 3           | Attività formative<br>caratterizzanti                           | 1º Percorso         |                        |   |
| 1                                         | 1                                                              | Prassi esecutive e repertori jazz I (T.S.M.)                                                                   | 4           | Attività formative<br>caratterizzanti                           | 1º Percorso         |                        |   |
| 1                                         | 1                                                              | Tecniche di improvvisazione musicale I<br>(T.S.M.)                                                             | 2           | Attività formative<br>caratterizzanti                           | 1º Percorso         |                        |   |
| 1                                         | 1                                                              | Prassi esecutive e repertori: Chitarra jazz I<br>(T.S.M.)                                                      | 18          | Attività formative<br>caratterizzanti                           | 1º Percorso         |                        |   |
| 1                                         | 1                                                              | Tecniche compositive (azz I (T.S.M.)                                                                           | 3           | Attività formative affini od                                    | 1º Percorso         |                        | ~ |
| <u> </u>                                  |                                                                |                                                                                                    |             |                                                                 |                     | >                      |   |

• A questo punto cliccare sul menù a tendina "di tutti gli anni":

Inserimento Piano Studi

Nella griglia sottostante del Piano Studi previsto ci sono corsi evidenziati in giallo obbligatori. Tra tali corsi obbligatori spunta come da iscrivere quelli: di tutti gli anni v Tra i corsi non evidenziati in giallo ossia non obbligatori, potete selezionare quelli a cui ci si desidera iscrivere cliccando sull'apposita casellina di selezione presente nell'ultima colonna.

🖬 Clicca qui per iscrivere i Corsi selezionati partendo dall'Anno Accad. 2021/2022

e selezionare l'anno per il quale si sta effettuando l'iscrizione. Il sistema in automatico selezionerà i corsi impostati come obbligatori, previsti dall'annualità scelta.

• Cliccare sul menù di salvataggio indicato di seguito:

| Nella griglia sottostante del Piano Studi previsto ci sono corsi evidenziati in giallo obbligatori.<br>Tra tali corsi obbligatori spunta come da iscrivere quelli: <mark>di tutti gli anni ve</mark> |
|----------------------------------------------------------------------------------------------------|
| Tra i corsi non evidenziati in giallo ossia non obbligatori, potete selezionare quelli a cui ci si desidera iscrivere clicca<br>ull'apposita casellina di selezione presente nell'ultima colonna.    |

e il sistema caricherà i corsi previsti.

N.B.: controllare sempre la correttezza dell'anno accademico riportato in corrispondenza di ogni corso selezionato, in seguito al caricamento nella propria pagina. In caso di errore, cliccare sull'icona modifica per apportare la dovuta correzione.

Si tenga presente che debbono essere presenti nel piano di studi, oltre che tutti i corsi da seguire per poi sostenere gli esami relativi, anche i corsi di indirizzo come ad esempio: CHITARRA JAZZ (DIPLOMA ACCADEMICO DI I LIVELLO) (stringa da non utilizzare in sede di iscrizione all'esame di strumento; in quel caso si deve prendere in considerazione la riga "Prassi esecutive e repertori: .....). Questo perché si deve essere iscritti al corso contenitore per la frequenza relativa (es. Medicina o Ingegneria sono i corsi contenitori (facoltà) ma non c'è un corso che effettivamente si frequenta il cui nome sia Medicina/Ingegneria).

• Allo stesso modo inseriamo ora "A scelta dello studente", cliccando sulla voce indicata di seguito:

| Anagrafica | Gestione Esami ) Ge | estione Tasse     | Controllo Crediti       | Fascicolo Allievo          | Stampe        | •       | Privacy          |                                         |
|------------|---------------------|-------------------|-------------------------|----------------------------|---------------|---------|------------------|-----------------------------------------|
|            |                     |                   | <b>- I</b>              | nserimento co              | orsi per i    | Pian    | no Studi:        |                                         |
|            | Offerta for         | rmativa (piano st | udi) impostata dall'Isi | tituzione (obbligatori e ı | non)   Affini | A scelt | a dello studente | I Inserisci altro Esame I Elimina tutti |

×

Selezionate i corsi ponendo il segno di spunta nella colonna "Corsi da iscrivere". Se nella lista non troverete il corso che desiderate, inserite nella casella di testo "Ricerca Corso" le prime lettere del corso e cliccare su "Cerca" oppure "Vedi Tutti"

| Inserimento Piano Studi                                                                                                    |                          |                                                                                                    |                    |                        |        |  |  |  |  |
|----------------------------------------------------------------------------------------------------|--------------------------|----------------------------------------------------------------------------------------------------|--------------------|------------------------|--------|--|--|--|--|
| Nella colonna "Durante l'anno del corso di indirizzo" inserire l'anno del corso di indirizzo durante il quale si intende iscriversi al corso selezionato. Es.: per un triennale, se il corso lo si vuole fare durante il primo o il secondo anno scrivere 1 o 2. Per un biennale, se si vuole fare durante il primo anno scrivere 1 o 2. Per un biennale, se si vuole fare durante il primo anno scrivere 1 o 2. Per un biennale, se si vuole fare durante il primo anno scrivere 1 o 2. Per un biennale, se si vuole nell'ultima colonna. Ricerca Corso: |                          |                                                                                                    |                    |                        |        |  |  |  |  |
| Durante l'anno del<br>corso di indirizzo                                                                                                    | per l'Anno<br>di Iscriz. | del corso fondamentale di                                                                                    | <u>Cre</u><br>diti | Corsi da<br>iscrivere: | ^      |  |  |  |  |
| 3                                                                                                    | 1                        | Acustica musicale (Psicoacustica) (Triennio)                                                                 | 4                  |                        |        |  |  |  |  |
| 3                                                                                                    | 1                        | Analisi compositiva (Triennio)                                                                               | 4                  |                        |        |  |  |  |  |
| 3                                                                                                    | 1                        | Analisi dei repertori (Triennio)                                                                             | 4                  |                        |        |  |  |  |  |
| 3                                                                                                    | 1                        | Analisi della musica elettroacustica (Triennio)                                                              |                    |                        |        |  |  |  |  |
| 3                                                                                                    | 1                        | Analisi delle forme jazzistiche I (per studenti iscritti al corso di storia del jazz I - ID.) (Triennio)     | 2                  |                        |        |  |  |  |  |
| 3                                                                                                    | 1                        | Analisi delle forme jazzistiche II (per studenti iscritti al corso di storia del jazz II - ID.) (Triennio)   | 2                  |                        |        |  |  |  |  |
| 3                                                                                                    | 1                        | Analisi delle forme jazzistiche III (per studenti iscritti al corso di storia del jazz III - ID.) (Triennio) | 2                  |                        |        |  |  |  |  |
| 3                                                                                                    | 1                        | Anatomia e fisiologia vocale (Triennio)                                                                      | 3                  |                        |        |  |  |  |  |
| 3                                                                                                    | 1                        | Architettura, iconografia e storia dell'arte del periodo (Triennio)                                          |                    |                        |        |  |  |  |  |
| 3                                                                                                    | 1                        | Armonia Jazz I (Triennio) 3                                                                                  |                    |                        |        |  |  |  |  |
| 3                                                                                                    | 1                        | Armonia jazz II (Triennio) 3                                                                                 |                    |                        |        |  |  |  |  |
| 3                                                                                                    | 1                        | Canto cristiano medioevale (Triennio)                                                                        | 2                  |                        |        |  |  |  |  |
| 3                                                                                                    | 1                        | CHITARRA JAZZ (Diploma Accademico di I Livello)                                                              | 60                 |                        | $\sim$ |  |  |  |  |
| <                                                                                                    |                          |                                                                                                    |                    | >                      |        |  |  |  |  |

Una volta individuate le discipline da inserire nel piano di studi, cliccare su "Inserisci corsi selezionati". Anche in questo caso, controllare sempre la correttezza dell'anno accademico e l'anno del corso di indirizzo riportato in corrispondenza di ogni corso selezionato, in seguito al caricamento nella propria pagina. In caso di errore, cliccare sull'icona modifica per apportare la dovuta correzione.

Una volta inserito il piano di studi è comunque possibile modificarlo, sempre che questo non sia già stato inserito dal Conservatorio.

**N.B.:** Di default il sistema abbina alle discipline selezionale e inserite nel piano di studi il nominativo del primo docente in ordine alfabetico presente nel database a cui è associata la disciplina. Si consiglia quindi di NON prendere in considerazione tale indicazione perché può essere fuorviante, ma di verificare l'assegnazione definitiva del docente per ogni disciplina una volta che il piano di studi sarà elaborato dalla segreteria.

E' possibile indicare una preferenza per il docente di strumento; qualora si fosse interessati, una

volta inserito il piano di studi basterà cliccare sulla seguente icona *in corrispondenza della* disciplina "Prassi esecutive e repertori" e selezionare il nominativo del docente dal menù a tendina. La direzione valuterà se assecondare tale preferenza, o modificare l'assegnazione.

Gli studenti che si iscrivono a **Tempo parziale**, possono inserire il piano di studi per l'annualità di iscrizione per intero, e poi procedere con la cancellazione dei corsi che non frequenteranno (in caso di iscrizione alla prima parte dell'annualità) o che hanno già frequentato (in caso di iscrizione alla seconda parte).

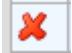

Per eliminare un esame già inserito cliccare sull'icona con la crocetta. Un messaggio vi chiederà comunque conferma.

| Desideri eliminare l'Esame? |
|-----------------------------|
| OK Annulla                  |

**N.B.:** qualora uno studente iscritto a tempo parziale decida di dilazionare sui due anni accademici previsti per il completamento dell'annualità di effettiva iscrizione un corso individuale di almeno 24 ore di lezione, tale corso va inserito nel piano di studi sia della prima parte che della seconda parte dell'annualità. Lo studente dovrà avere l'accortezza di modificare le indicazioni dei CFA e delle ore previste per il corso inserito nel piano di studi:

- per la prima parte dell'annualità, inserendo alla voce CREDITI il numero 0, e alla voce ORE DI LEZIONE la metà delle ore previste;
- per la seconda parte dell'annualità, inserendo alla voce ORE DI LEZIONE la metà delle ore previste; i crediti invece vengono conteggiati per intero.

Normalmente quanto su esposto dovrebbe bastare per inserire tutti i corsi che servono a compilare il Piano di studi.

Si precisa che il corretto inserimento dei corsi nel piano di studi consente una reale comunicazione dell'entità della propria classe ad ogni docente al fine di una corretta fruizione dell'offerta formativa.

Ciò vuol significare che, qualora dovesse recuperare la frequenza di corsi non fruiti negli anni precedenti l'iscrizione che si sta formalizzando, tali corsi sono da inserire nuovamente nel piano di studi (per verificare le indicazioni in merito alla possibilità di **ripetizione dei corsi**, si rimanda al paragrafo 2.5.1.2 del Manifesto degli studi); per far ciò, basta cliccare sull'opzione "Inserisci altro Esame" e inserire un corso alla volta

| Anagrafica | Gestione Esami 🕨                                                                                                    | Gestione Tasse | Controllo Crediti | Fascicolo Allievo | Stampe     |     | Privacy   |   |
|------------|----------------------------------------------------------------------------------------------------|----------------|-------------------|-------------------|------------|-----|-----------|---|
|            |                                                                                                    |                | <b>5</b> I        | nserimento c      | orsi per i | Pia | no Studi: | × |
|            | Offerta formativa (piano studi) impostata dall'Istituzione (obbligatori e non)   Affini   A scelta dello studente   Inserisci altro Esame   Elimina tutti |                |                   |                   |            |     |           |   |

# Modifica - Inserimento esame richiesto per il Piano di studi

X

| Anno Accademico     | 2020/2021                             |     |
|---------------------|---------------------------------------|-----|
| Scuola/Corso        | Acustica musicale (Triennio)          | •   |
| Specifica corso     |                                       |     |
| Area                | Altre attività formative              | ·   |
| Crediti             | 2                                     |     |
| Durante Anno princ. | 1                                     |     |
| Anno di Corso       | 1                                     |     |
| Ripetente           |                                       |     |
| Con Esame           |                                       |     |
| Docente             | · · · · · · · · · · · · · · · · · · · | ·   |
| Equipollenza        |                                       |     |
| Recupero debiti     |                                       |     |
| Escluso dalla media |                                       |     |
| Note esame          |                                       | //. |

-Inserire l'Anno Accademico.

-Selezionare il corso dal menu a tendina.

-Selezionare l'Area dal menu a tendina (qualora fosse differente da quella prevista dal offerta formativa del suo percorso di studio).

-I crediti saranno assegnati automaticamente secondo le impostazioni date dal Conservatorio, qualora fossero diversi cambiarne il valore.

-Inserire durante quale annualità si intende iscriversi al corso.

-Inserire l'anno di corso.

-Per salvare l'inserimento, cliccare su "Inserisci".

E' comunque possibile cancellare anche l'intero piano di studi già inserito, sempre che questo non sia già stato registrato dal Conservatorio.

Per cancellare, cliccare su "Elimina tutti". **X Elimina tutti** 

N.B.: per modificare il piano di studi già inserito dal Conservatorio solo dopo avvenuta immatricolazione, vedi punto 4 del menu principale "Gestione dati degli allievi già immatricolati" - "Gestione dati principale" - "Gestione esami".

#### **Gestione Esami**

# Gestione Dati principale Image: Comparison of Comparison of Comparison

Dalla seguente videata abbiamo con una sola pagina la possibilità di operare sugli esami registrati (modifiche e prenotazioni), rinnovare iscrizioni od effettuare prime iscrizioni od immatricolazioni, inserire nuovi esami sostenuti ed inoltre visualizzare tutti gli Esami già registrati dal Conservatorio.

Tutte queste operazioni sono distinte dai vari colori in modo tale da facilitarvi nelle operazioni.

| Gestio         | one Dati                                                                                           | principale            |                     |                |                |                                                                                 |                                              |                                      |                            |                                              |             |                 |  |
|----------------|----------------------------------------------------------------------------------------------------|-----------------------|---------------------|----------------|----------------|---------------------------------------------------------------------------------|----------------------------------------------|--------------------------------------|----------------------------|----------------------------------------------|-------------|-----------------|--|
| Dati A         | nagrafici                                                                                          | Gestion               | ne Esami Gestione 1 |                |                | e Tasse                                                                         | asse Controllo Crediti Controllo Crediti D.M |                                      |                            | Comunicazioni                                | Stamp       | be 🕨            |  |
| Esami          | Esami Inserimento Piano Studi                                                                      |                       |                     |                |                |                                                                                 |                                              |                                      |                            |                                              |             |                 |  |
| 🖄 Leg          | 🔀 Legenda per distinzione Corsi/Esami nella griglia e delle operazioni che è possibile effettuare: |                       |                     |                |                |                                                                                 |                                              |                                      |                            |                                              |             |                 |  |
| 🧐 In g         | grigio le i                                                                                        | richieste di <u>n</u> | uovi e              | sami s         | ostenuti       | i 🔍 In ce                                                                       | eleste le richieste per                      | nuovi corsi                          | 🕽 In verde gli             | esami <u>già registrati</u>                  | dal Co      | servatorio      |  |
| Per i nu       | iovi esami                                                                                         | i sostenuti puo       | oi:                 |                |                | Per i nuovi corsi puoi: Per u                                                   |                                              |                                      | er un esame già            | un esame già registrato puoi effettuare una: |             |                 |  |
| 🖉 Modi         | ificare un                                                                                         | esame   🖊 Eli         | iminare             | e un esa       | ime            | 🖊 Modif                                                                         | icare un corso   👗Elim                       | Prenotazi                            | Prenotazione esame         |                                              |             |                 |  |
| • <u>Clicc</u> | <u>a per ins</u>                                                                                   | <u>serire un nuo</u>  | vo esa              | ime so         | <u>stenuto</u> | Clicca per inserire un nuovo corso     Iscrivi corso princ, per l'A.A. corrente |                                              |                                      |                            |                                              |             |                 |  |
|                |                                                                                                    |                       |                     |                |                | • Iscriv                                                                        | vi corso princ. per il n                     | uovo A.A.                            |                            |                                              |             |                 |  |
| 📕 Grig         | glia Cor                                                                                           | si/Esami: H           | lelp v              | oti: 🕝         |                |                                                                                 | d Stampa                                     | domanda di iscrizion                 | e o reiscrizione           | 🕌 Stampa domanda                             | di pre      | notazioni esami |  |
| Оре            | erazioni                                                                                           | Anno<br>Accademico    | Anno                | Anno<br>Princ. | Ripet.         |                                                                                 | Scuola\Cor:                                  | 50                                   |                            | Area                                         | Cre<br>diti | Docent          |  |
|                | 1                                                                                                  | 2004/2005             | 1                   | 1              |                | ORGANO E                                                                        | COMP.ORGANISTICA (t                          | .sup.sper.1°liv)                     | Attività forr              | native caratterizzanti                       | 24          | TASINI FRA      |  |
|                | 1                                                                                                  | 2004/2005             | 1                   | 1              |                | CLAVICEMBALO COMPLEMENTARE (tr.sup.sper. 1ºliv                                  |                                              | (tr.sup.sper. 1°liv)                 | Attività forr              | native affini od integra                     | nti 9       | SCAIOLI MA      |  |
|                | 1                                                                                                  | 2004/2005             | 1                   | 1              |                | STORIA ED                                                                       | ESTETICA MUSICALE (t                         | r.sup.sper. 1ºliv)                   | Attività formative di base |                                              | 6           | ROSSI GIU       |  |
|                | 1                                                                                                  | 2004/2005             | 1                   | 1              |                | LETTURA AI                                                                      | L PIANOFORTE (tr.sup.s                       | per. 1ºliv)                          | Attività forr              | native di base                               | 6           | -               |  |
|                | 1                                                                                                  | 2004/2005             | 1                   | 1              |                | STORIA STR                                                                      | RUM. A TASTIERA E LET                        | TE <mark>R. (tr.sup.sper.1</mark> °l | iv) Attività forr          | native caratterizzanti                       | 6           | TASINI FRA      |  |

Per fare più spazio di visualizzazione per la griglia generale degli esami potete cliccare su:

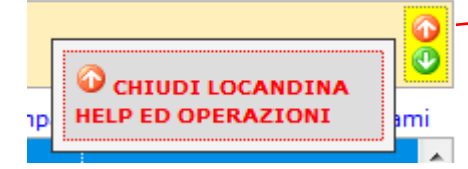

Le richieste di prenotazione (righe marroni) e le richieste di modifica valori (righe gialle) sono poste sotto la corrispondente riga verde dato che fanno riferimento ad esami già registrati nell'archivio del Conservatorio contraddistinti pertanto dalle righe di color verde.

I nuovi corsi (in celeste) che inserite sono posti in alto per primi nella griglia e dato che ancora non sono registrati dal Conservatorio possono essere eliminati cliccando sulla crocetta rossa o modificati cliccando sull'apposita matitina:

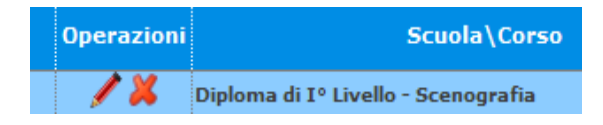

## Vediamo ora i singoli punti:

Per effettuare una <u>richiesta di modifica</u> valori su un esame registrato cliccare sulla matita verde e proseguire come le richieste di modifica anagrafiche.

| Operazioni                                                                        | ocuola                                                                                 |                                                                                                    |
|-----------------------------------------------------------------------------------|----------------------------------------------------------------------------------------|----------------------------------------------------------------------------------------------------|
| Diploma di Iº livello -                                                           | Didatt                                                                                 |                                                                                                    |
|                                                                                   |                                                                                        |                                                                                                    |
| GESTIONE ESAMI                                                                    | RIHIESTA DI MODIFICHE SU ESAME                                                         | REGISTRATO                                                                                                    |
| In questa pagina vedete i dati dell'esame selezional                              | to attualmente registrati dal Conservato                                               | rio (colonna verde a sinistra). Per inviare richiesta di                                                                                  |
| Le comunicazioni sui cambiamenti accettati e\o rifiutati i                        | ai destra e cliccate su 'Invia richiesta'.<br>potete leggerle nella casella gui sotto. |                                                                                                    |
| Comunicazioni dal Conservatorio:                                                  |                                                                                        |                                                                                                    |
| Nessuna comunicazione presente da parte del Conservatorio                         |                                                                                        |                                                                                                    |
|                                                                                   |                                                                                        | -                                                                                                    |
|                                                                                   |                                                                                        | Cambia in questa colonna i valori desiderati e clicca<br>su 'Invia richiesta' per effettuare richieste di modifica sui<br>dati originali. |
| -                                                                                 | CAMPI MODIFICABILI                                                                     |                                                                                                    |
| CODATI REGISTRATI DAL CONSERVATORIO                                               | e richieste di modifica)                                                               | Invia richiesta Annulla modifiche                                                                                                    |
| 9604                                                                              |                                                                                        | 9604                                                                                                    |
| ORGANO E COMP.ORGANISTICA (tr.sup.sper.1°liv)                                     | Scuola/Corso                                                                           | ORGANO E COMP.ORGANISTICA (tr.sup.sper.1°liv)                                                                                             |
| ORGANO E COMPOSIZIONE ORGANISTICA (TRIENNIO<br>SUPERIORE SPERIMENTALE 1° LIVELLO) | Dizione lunga                                                                          | ORGANO E COMPOSIZIONE ORGANISTICA<br>(TRIENNIO SUPERIORE SPERIMENTALE 1°<br>LIVELLO)                                                      |
|                                                                                   | Specifica Corso                                                                        |                                                                                                    |
| Attività formative caratterizzanti                                                | Area                                                                                   | Attività formative caratterizzanti                                                                                                    |
| 24                                                                                | Crediti                                                                                | 24                                                                                                    |
| 1                                                                                 | Durante Anno princ.                                                                    | 1                                                                                                    |

<u>Per prenotare gli esami</u> non ancora sostenuti ma registrati cliccare sulla seguente icona sempre posizionata sulla riga verde:

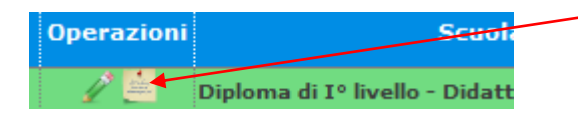

Questa sezione è già preimpostata e non modificabile a parte la "Sessione" (già suggerita), basta cliccare su <u>"Salva Prenotazione</u>".

Se nell'anno accademico dell'esame sarà riportato il valore 0000/0000 significa che il Conservatorio non ha aperto le prenotazioni agli esami.

Per stampare la domanda di prenotazione cliccare su "Stampa domanda di prenotazione esami":

🗐 Stampa domanda di prenotazioni esami

Si ricorda che la domanda deve essere conservata, a testimonianza dell'avvenuta prenotazione, e presentata qualora si verificassero anomalie nel sistema per il quale il nominativo non risulti nell'elenco degli esaminandi.

### Inserimento di un nuovo corso

#### <u>Clicca per inserire un nuovo corso</u>

Questa opzione serve per inserire eventuali corsi nel proprio piano di studi che non sono stati inseriti al momento della compilazione del piano di studi stesso:

| GESTIONE ESAMI                                                                                                    | Richiedi inserimento di un nuovo corso Chiudi 🗰                                                                                                    |
|----------------------------------------------------------------------------------------------------|----------------------------------------------------------------------------------------------------|
|                                                                                                    | 😼 <u>Inserisci</u> 🧐 <u>Annulla</u>                                                                                                    |
| - Legenda aree (triennio e bie<br>O=Informatica generale,T=Tt<br>- Legenda aree (Abilitazioni):<br>e tec. Multimediali, 4=Pedago<br>7=Disegno e rappresentazion | annio): B=Base, C=caretterizzanti), F=Tesi semiografica, I=Affini, L=Lingua europea,<br>eorico-Scientifici<br>: 1=Teoria e storia dell'arte, 2=Teoria e progettazione per arti visive, 3=Percezione visiva<br>ogia, 5=Teoria e storia dell'architettura, 6=Teoria e progettazione per l'architettura,<br>e dell'architettura, 8=TIROCINIO ,9=RELAZIONE FINALE |
| Il nuovo corso fa<br>riferimento all'Anno<br>Accademico:                                                                                                    | ◎A.A. IN CORSO<br>○A.A. NUOVO (Rinnovo nuovo A.A. o prima Iscrizione=Immatricolazione)<br>○Altro anno accademico desiderato                                                                                                    |
| Anno Accademico:                                                                                                    | 2011/2012                                                                                                    |
| Anno:                                                                                                    | 1                                                                                                    |
| Annualità:                                                                                                    | 1                                                                                                    |
| Corso:                                                                                                    | ANATOMIA ARTISTICA (Q)                                                                                                    |
| Specifica Corso:                                                                                                    |                                                                                                    |
| Area:                                                                                                    | nessuna 🔍                                                                                                    |
| Tipo corso:                                                                                                    | FONDAMENTALE                                                                                                    |
| Legenda:                                                                                                    |                                                                                                    |
| Crediti:                                                                                                    | 0                                                                                                    |
| Docente:                                                                                                    |                                                                                                    |
| Note:                                                                                                    |                                                                                                    |
|                                                                                                    |                                                                                                    |

Selezionare se il nuovo corso fa riferimento all'anno accademico in corso o nuovo a.a. o altro a.a. desiderato.

Anno Accademico: Inserire l'anno accademico.

Anno: Inserire l'anno di corso.

**Annualità**: per annualità si intende il numero di anni al quale si è iscritti al corso principale es: frequento il 1° anno vengo bocciato l'anno successivo sarò iscritto al primo anno ma alla seconda annualità, se poi vengo promosso l'anno successivo mi iscriverò al secondo anno ma alla terza annualità.

Corso: selezionare il corso dal menu a tendina.

**Specifica corso**: campo non obbligatorio. Si può inserire solamente dietro indicazione dell'Accademia per quei corsi con un ramo specifico.

Area: il computer assegnerà l'area automaticamente, ma è comunque modificabile selezionandone una diversa dal menu a tendina.

Tipo Corso: campo non modificabile, questo sarà assegnato dal sistema.

Legenda: campo non modificabile, questo sarà assegnato dal sistema.

Crediti: anche questi saranno assegnati per default dal sistema, ma si possono comunque modificare.

Docente: inserire dal menu a tendina il nome dell'insegnante.

Note: inserire eventuali note.

Per salvare cliccare su "Inserisci"

SI RICORDA IL RISPETTO DELLE SCADENZE PREVISTE PER LA COMUNICAZIONE DEL PIANO DI STUDI, RISCONTRABILI DAL PARAGRAFO 2.4.3 DEL MANIFESTO DEGLI STUDI.